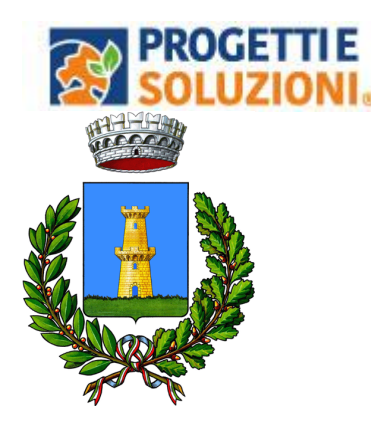

# **COMUNE DI TORRE SANTA SUSANNA**

Alla c.a. delle famiglie degli alunni che usufruiscono del servizio di Refezione Scolastica

## SERVIZIO DI REFEZIONE SCOLASTICA NUOVO SISTEMA INFORMATIZZATO

La presente comunicazione ha lo scopo di informare le famiglie, in merito al cambio del Sistema Informatizzato, attualmente utilizzato per la gestione della rilevazione presenze e pagamento dei pasti.

## Vi invitiamo a leggere con attenzione quanto sotto riportato.

Come accedere al nuovo Sistema Informatizzato: OMNIBUS

Collegarsi al sito <u>https://cittadino.omnibussolution.it/login/torre-santa-susanna</u> oppure scaricare **l'applicazione Omnibus da iOS oppure da Android** 

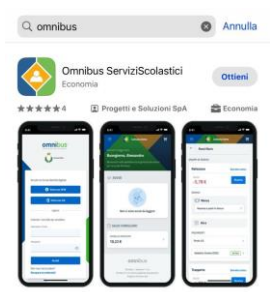

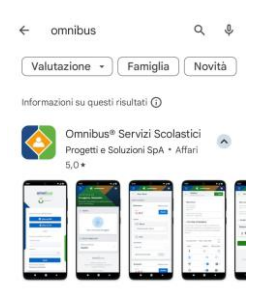

Accedere con SPID

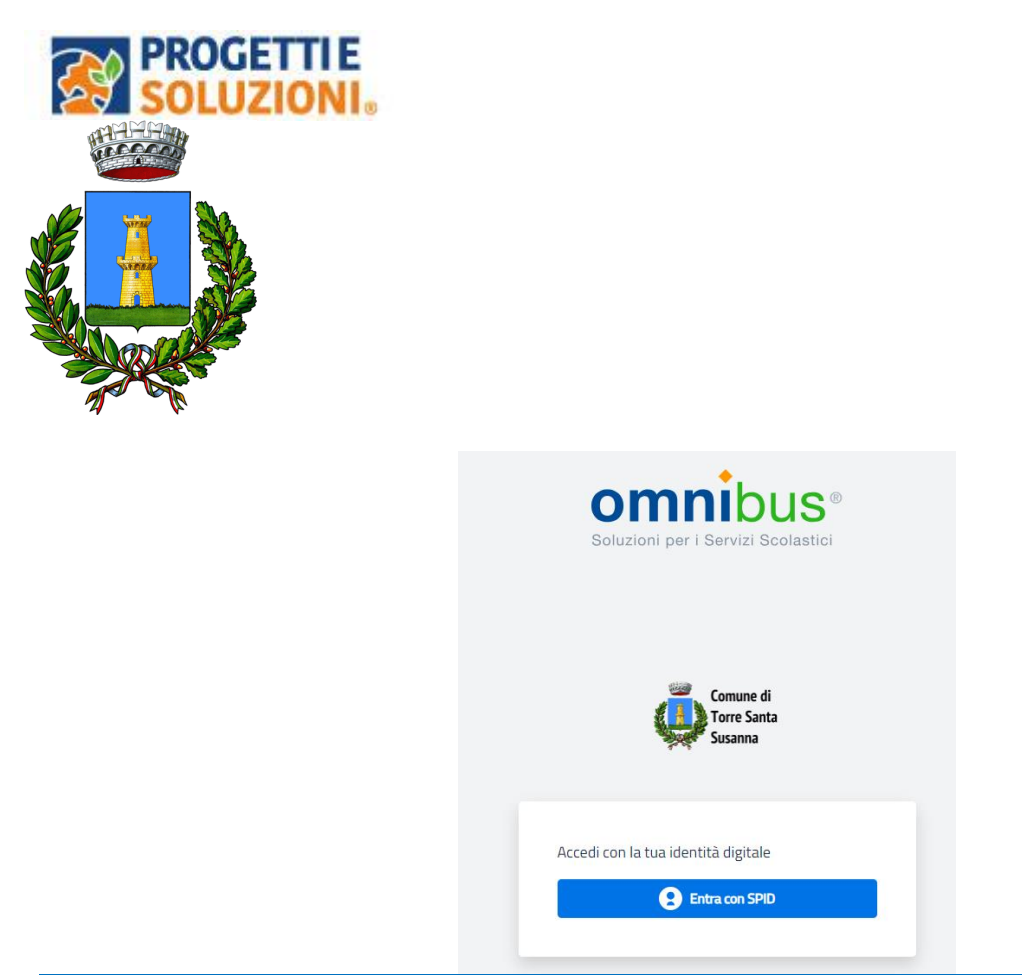

## Come avverrà la prenotazione giornaliera del pasto?

La modalità di rilevazione delle presenze, ovvero la prenotazione automatica del pasto per vostro figlio/a verrà mantenuta, di fatto il pasto risulterà prenotato automaticamente per tutti i giorni di erogazione del servizio di refezione previsti dal calendario scolastico.

La presenza giornaliera determinerà la detrazione del valore di un singolo pasto dal conto prepagato dell'alunno, secondo la tariffa assegnata. Il genitore avrà solo il compito di comunicare l'eventuale assenza o prenotazione pasto bianco dello studente per quel determinato giorno o periodo.

# Attenzione: la procedura per disdire i pasti quando l'utente non usufruirà del servizio oppure per prenotare il pasto bianco dovrà essere eseguita entro le ore 9:00 del giorno stesso. Tramite il calendario è possibile inoltre pianificare in anticipo eventuali assenze.

A seguito dell'accesso verrà visualizzata la schermata principale dell'applicazione. Per

comunicare l'assenza oppure la necessità di poter consumare il pasto "bianco", sarà sufficiente cliccare nella sezione CITTADINO e scegliere il consumatore per il quale si vuole procedere con la comunicazione e

cliccare su Dettaglip

Sarete così indirizzati sull'elenco dei giorni per poter procedere

| Lun, 31 Ott 2022 $\rightarrow$ Dom, 06 Nov 2022 |           | 런 Seleziona data         |
|-------------------------------------------------|-----------|--------------------------|
| Giorno                                          | Assente   | Pasto in bianco          |
| Off<br><b>31</b><br>Lun                         | $\otimes$ | 8                        |
| Nov<br>O1<br>Mar                                | $\otimes$ | 8                        |
| Nov<br>O2<br>Mer                                | $\otimes$ | 8                        |
| Nov<br>O3<br>Geo                                | 8         | 8                        |
| Nov<br>04<br>Ven                                | 8         | 8                        |
| Nov<br>OS<br>Sab                                |           | Servizio non disponibile |
| Nov<br>O6<br>Dom                                |           | Servizio non disponibile |

| Attivo    |
|-----------|
| Ricarica  |
| Dettaglio |
|           |

I giorni in cui il servizio mensa non è previsto sarà presente l'indicazione "servizio non disponibile"

## Come effettuare un pagamento

Il servizio di pagamento sarà unicamente sul nuovo Sistema solo con PAGO PA. Per effettuare i pagamenti tramite il nuovo Sistema bisognerà accedere alla sezione CITTADINO e cliccare su RICARICA, verrete indirizzati nella pagina principale del servizio di PagoPA. Sarà sufficiente indicare l'importo che si desidera ricaricare e procedere cliccando sul tasto nella parte alta a destra della visualizzazione.

Si potrà effettuare il pagamento direttamente on-line oppure anche presso i PSP (modalità in contanti): verrà generato un modello contenente i dettagli per il pagamento (un prestampato) con indicato l'importo della ricarica, il codice fiscale del Comune e numero dell'avviso di pagamento. Tale avviso potrà essere scaricato in tempo reale, o trasmesso alla VS e-mail.

Si potrà effettuare il pagamento anche presso i PSP (modalità in contanti): verrà generato un modello contenente i dettagli per il pagamento (un prestampato) con indicato l'importo della ricarica, il codice fiscale del Comune e numero dell'avviso di pagamento. Tale avviso potrà essere scaricato in tempo reale, o trasmesso al vostro indirizzo e-mail per poi essere pagato presso un qualsiasi Prestatore dei Servizi di Pagamento (PSP: Tabaccai, Ricevitorie, ecc.)

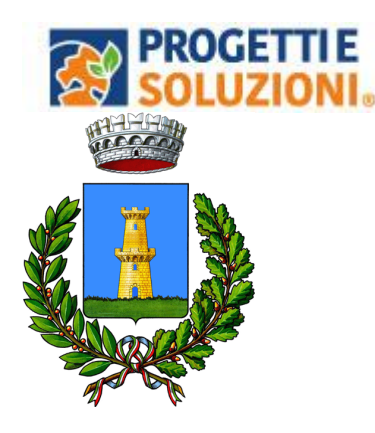

presenti sul territorio. Per effettuare il pagamento bisognerà avere con sé il proprio Codice Fiscale.

| Consumatori         | Ricarica                   | Aggiungi al carrello                       |
|---------------------|----------------------------|--------------------------------------------|
| Comune di           | 😑 🔌 Comune di 🔤            | 😑 🕎 Comune di 🗮 🦉                          |
| Menù                | $\leftarrow$               | ← Ricarica                                 |
| Home                | Refezione Estratto conto > |                                            |
| Consumatori         | SALDO<br>0,00€             | Scuola: SCUOLA TEST<br>Classe: CLASSE TEST |
| Profilo             | SERVIZI                    | Gruppo di servizi: Refezione               |
| Impostazioni        | Mensa Attivo               | Saldo attuale: 0,00 €                      |
| $\leftarrow$ Logout | Assenze e pasti in >       |                                            |
|                     |                            | Refezione                                  |
|                     | DATI CONSUMATORE           | €0,01                                      |
|                     | Scuola<br>SCUOLA TEST      | Aggiungi al carrello                       |
|                     | Сіассе                     |                                            |

# Procedura di ricarica PagoPA

Effettua il pagamento

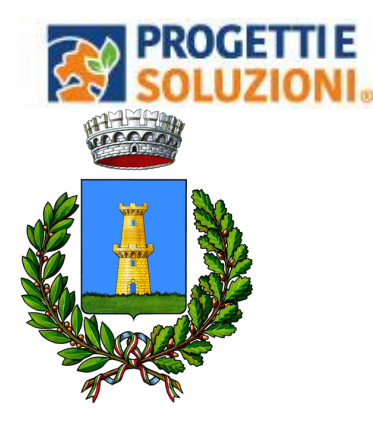

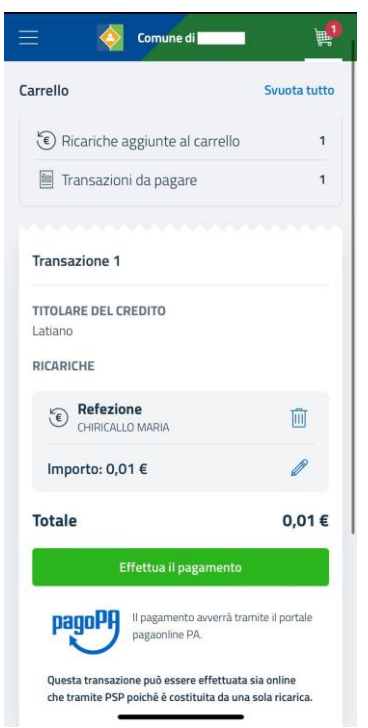

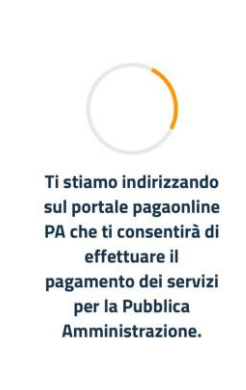

🔒 cittadino.omnibussolution.it - Privata

#### Spuntare su Dichiaro...

#### Cliccare "Scegli la modalità di pagamento"

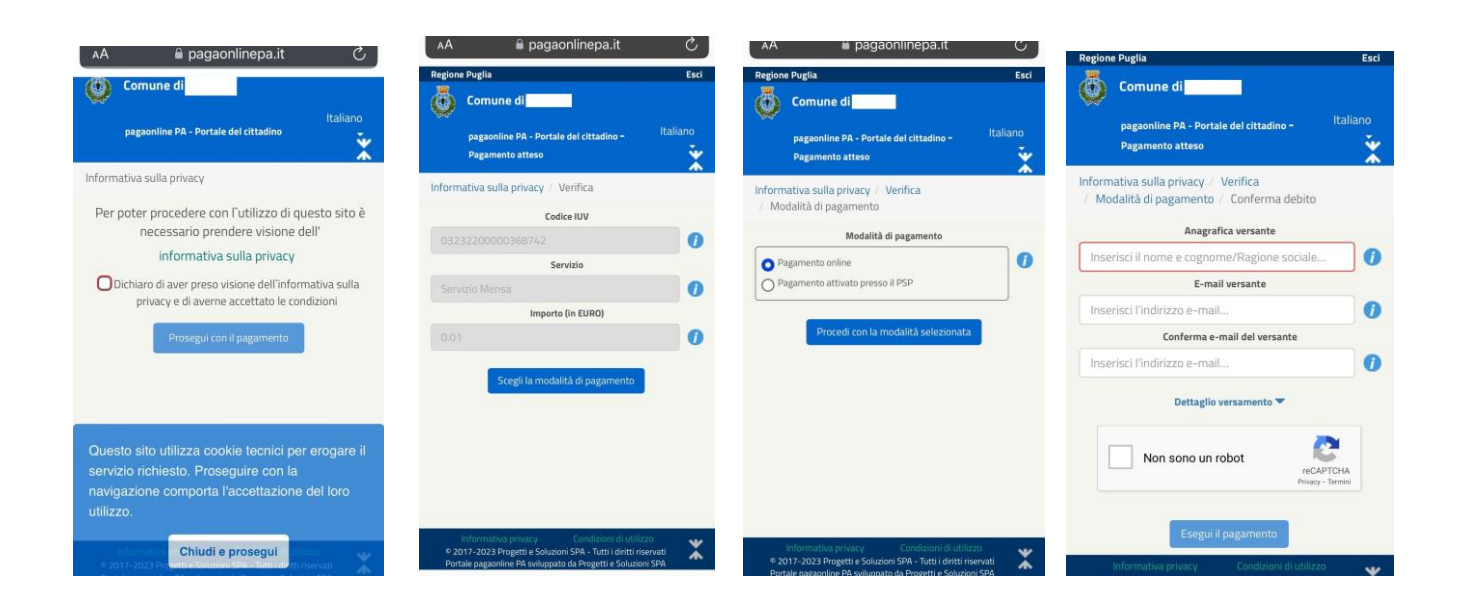

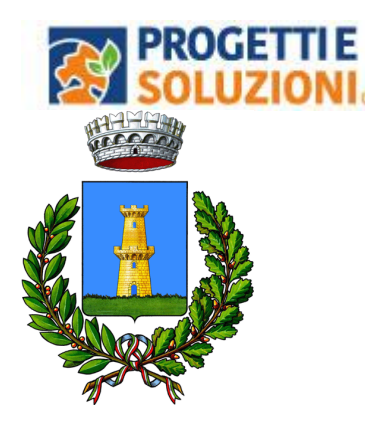

## Pagamenti PuntoLIS

Ottenere i QR Code selezionando un consumatore andando nella sezione Pagamenti →

"PuntoLIS" → cliccando su Dettaglio

Il sistema espone il QR Code per il dato consumatore

è possibile scaricare un file in formato .pdf per stampare e/o conservare il QR Code;

su smartphone è possibile toccare il QR Code per visualizzarlo a tutto schermo.

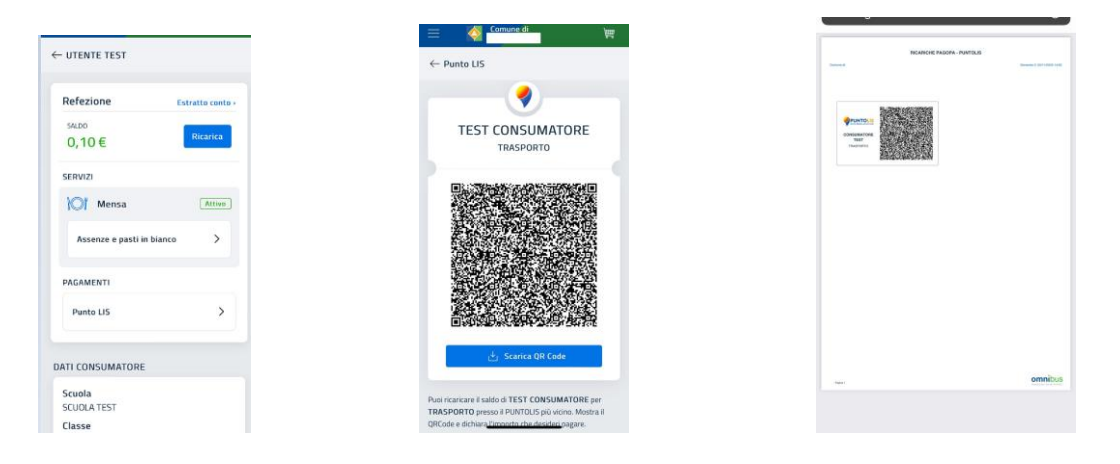

## **Importante: GESTIONE SALDI**

Il Sistema è di tipo pre-pagato. Al raggiungimento della soglia residua di due pasti e due negativo disponibili riceverete una mail di avviso per procedere alla ricarica.

Il Comune darà una tolleranza di 2 pasti a debito.

Superata questa soglia vi sarà il blocco al servizio mensa.

NB: La ricarica dovrà essere effettuata il giorno stesso al raggiungimento dei 2 Pasti a debito.

Qualora il vostro credito sull'App Omnibus dovesse essersi esaurito e risultare pari a zero, il pasto NON sarà erogato anche se il bambino dovesse risultare presente durante la mensa. E' fondamentale fare la ricarica il giorno precedente al blocco.

## **CONVERSIONE BUONI CARTACEI**

Se ancora in possesso di buoni cartacei, sarà necessario consegnarli c/o l'Ufficio Servizi Sociali per l'accreditamento del valore corrispondente nel portafoglio virtuale che sarà visualizzabile nella sezione Saldo sull'APP Omnibus.

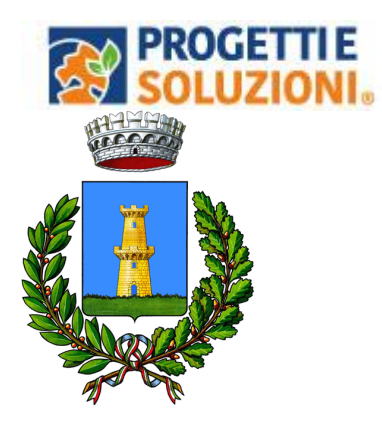

Grazie per l'attenzione